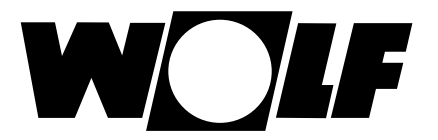

# Montage- und Bedienungsanleitung WRS-K

Adiabate Kühlung (Orginal)

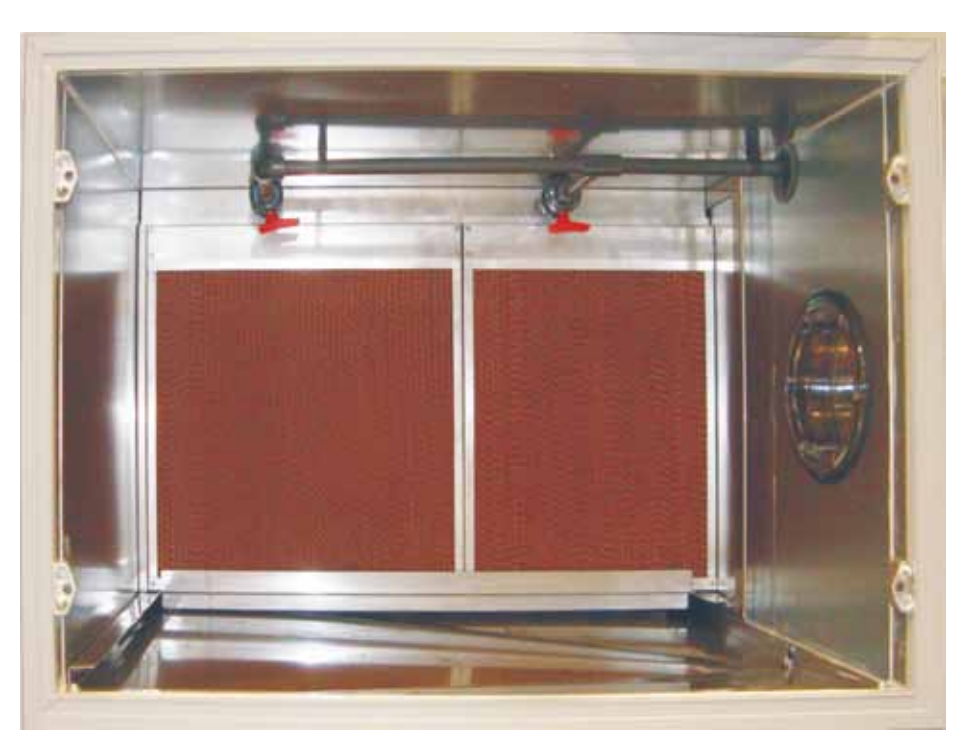

Beispiel Frischwasserkontaktbefeuchter mit ausziehbaren Lamellenblock

gültig ab Software Version 2.2.016

Wolf GmbH · Postfach 1380 · 84048 Mainburg · Tel. 08751/74-0 · Fax 08751/741600 · Internet: www.wolf-heiztechnik.de

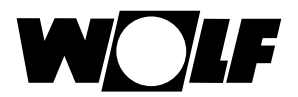

# Inhaltverzeichnis

| 1. | Hinweise zur Dokumentation                                                                                                    | .3                   |
|----|----------------------------------------------------------------------------------------------------|----------------------|
|    | <ul> <li>1.1 Mitgeltende Unterlagen</li> <li>1.2 Aufbewahrung der Unterlagen</li> <li>1.3 Verwendete Symbole und Warnhinweise</li> <li>1.4 Gültigkeit derAnleitung</li> </ul> | .3<br>.3<br>.3<br>.3 |
|    | 1.5 Warnhinweise                                                                                                    | .3                   |
|    | 1.6 Wartung /Reparatur                                                                                                    | .3                   |
|    | 1.7 Entsorgung                                                                                                    | .3                   |
| 2. | Funktionsbeschreibung                                                                                                    | .4                   |
|    | Kühlsequenz                                                                                                    | .4                   |
|    | Bedarfsgerechte Wassermengenregulierung                                                                                                    | .4                   |
| 3. | Bedienebene 15                                                                                                    | -6                   |
|    | Hauptmenü                                                                                                    | .5                   |
|    |                                                                                                    | _                    |
|    | Grundeinstellungen                                                                                                    | .5<br>5              |
|    | Adiabate Kuniung aktivieren / deaktivieren                                                                                                    | .5                   |
|    | Sensoren                                                                                                    | .6                   |
|    | Komponenten                                                                                                    | .6                   |
| 4. | Bedienebene 27                                                                                                    | -9                   |
|    | Fachmann                                                                                                    | .7                   |
|    | Kälteerzeugung                                                                                                    | 7                    |
|    | Enthalpiegesteuerte Freigabe                                                                                                    | .8                   |
|    | Entleerung Wasserzuleitung                                                                                                    | .8                   |
|    | Trocknungslauf                                                                                                    | .8                   |
|    | Hygienefunktion bei Umlaufkontaktbefeuchter                                                                                                    | .8                   |
|    | Verkalkung ber Frischwasserkonlaktbeleuchter                                                                                                    | . о                  |
|    | Wartung                                                                                                    | .0                   |
|    | Fühlerabgleich                                                                                                    | .9                   |
|    | Handbetrieb                                                                                                    | .9                   |
|    | Digitale Eingänge                                                                                                    | .9                   |
| 5. | Anlagenbeispiele                                                                                                    | 11                   |
| 6. | Störmeldungen1                                                                                                    | 2                    |
|    | -                                                                                                    |                      |

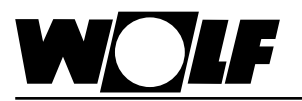

# 1. Hinweise zur Dokumentation

| 1.1 Mitgeltende Unterlagen                 | Es gelten auch die weiteren Montage- und Bedienungsanleitungen vom Wolf – Regelungssystem Klima (WRS-K) und aller verwendeten Zubehörmodule                                                                                                    |
|--------------------------------------------|----------------------------------------------------------------------------------------------------|
| 1.2 Aufbewahrung der<br>Unterlagen         | Der Anlagenbetreiber bzw. der Anlagenbenutzer übernimmt die Aufbewahrung<br>aller Anleitungen.<br>→ Geben Sie diese Bedienungsanleitung sowie alle weiteren mitgeltenden                                                                                                    |
|                                            | Anleitungen weiter.                                                                                                    |
| 1.3 Verwendete Symbole<br>und Warnhinweise | In dieser Beschreibung werden die folgenden Symbole und Hinweiszeichen verwen-<br>det. Diese wichtigen Anweisungen betreffen den Personenschutz und die technische<br>Betriebssicherheit.                                                                                                    |
| $\wedge$                                   | "Sicherheitshinweis" kennzeichnet Anweisungen, die genau einzuhalten sind, um<br>Gefährdung oder Verletzung von Personen zu vermeiden und Beschädigungen am<br>Gerät zu verhindern.                                                                                                    |
| $\Lambda$                                  | Gefahr durch elektrische Spannung an elektrischen Bauteilen!<br>Achtung: Vor Abnahme der Verkleidung Betriebsschalter ausschalten.                                                                                                    |
|                                            | Greifen Sie niemals bei eingeschaltetem Betriebsschalter an elektrische Bauteile und Kontakte! Es besteht die Gefahr eines Stromschlages mit Gesundheitsgefährdung oder Todesfolge.                                                                                                    |
|                                            | An den Anschlussklemmen liegt auch bei ausgeschaltetem Betriebsschalter Spannung an.                                                                                                    |
| Achtung                                    | "Hinweis" kennzeichnet technische Anweisungen, die zu beachten sind, um Schäden<br>und Funktionsstörungen am Gerät zu verhindern.                                                                                                    |
| 1.4 Gültigkeit der<br>Anleitung            | Dieses Hinweisblatt gilt für Anlagen mit adiabater Kühlung in Verbindung mit<br>dem Wolf-Regelungssystem Klima (WRS-K).                                                                                                    |
| 1.5 Warnhinweise                           | <ul> <li>Das Entfernen, Überbrücken oder Außerkraftsetzen von Sicherheits-<br/>und Überwachungseinrichtungen ist verboten!</li> <li>Die Anlage darf nur in technisch einwandfreiem Zustand<br/>betrieben werden. Störungen und Schäden, die die Sicherheit<br/>beeinträchtigen, müssen umgehend beseitigt werden.</li> </ul>                                                                                                    |
| 1.6 Wartung / Achtung<br>Reparatur         | <ul> <li>Die einwandfreie Funktion der elektrischen Ausrüstung ist in regelmäßigen<br/>Abständen zu kontrollieren.</li> <li>Störungen und Schäden dürfen nur von Fachkräften beseitigt werden.</li> <li>Schadhafte Bauteile dürfen nur durch original Wolf-Ersatzteile ersetzt werden.</li> <li>Vorgeschriebene elektrische Absicherungswerte sind einzuhalten<br/>(siehe Technische Daten).</li> <li>Werden an Wolf-Regelungen technische Änderungen vorgenommen,<br/>übernehmen wir für Schäden, die hierdurch entstehen, keine Gewähr.</li> </ul> |
| 1.7 Entsorgung                             | Für die Entsorgung defekter Systemkomponenten oder des Systems nach der<br>Produktlebensdauer beachten Sie bitte folgende Hinweise:<br>Entsorgen Sie Sachgerecht, d.h. getrennt nach Materialgruppen der zu entsorgenden<br>Teile. Ziel sollte immer eine möglichst maximale Wiederverwendbarkeit der Grund-<br>materialien bei möglichst geringer Umwertbelastung sein. Werfen Sie keinesfalls<br>Elektro- oder Elektronikschrott einfach in den Müll, sondern nutzen Sie entsprechen-<br>de Annahmestellen.                                        |
|                                            | Entsorgen Sie grundsätzlich so umweltverträglich, wie es dem Stand der Umwelt-<br>schutz-, Wiederaufbereitungs- und Entsorgungstechnik entspricht.                                                                                                    |

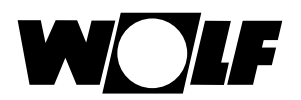

### 2. Funktionsbeschreibung

Verfügt die Anlage über eine adiabate Kühlung, können entsprechend der Auswahl Frischwasserkontaktbefeuchter,

Umlaufkontaktbefeuchter oder

Hochdruckbefeuchter angesteuert werden.

Die Funktionsbeschreibung, die erforderlichen Parameter und zusätzlichen Störmeldungen zur adiabaten Kühlung werden nachfolgend beschrieben.

#### Kühlsequenz

Bei vorhandener Umluftklappe wird bei Kühlbedarf zuerst die Angebotsregelung Kühlen aktiviert (falls freigegeben).

Ist bei aktiver Angebotsregelung Kühlen die Frischluftklappe 100% geöffnet und zusätzliche Kühlleistung notwendig, wird anschließend die adiabate Kühlung angefordert.

Die WRG regelt nun die Zulufttemperatur auf den eigentlichen Sollwert aus. Ist die WRG 100% geöffnet und zusätzliche Kühlleistung notwendig, wird das Kühlaggregat angefordert (falls vorhanden).

Angebotsregelung Kühlen → Adiabate Kühlung → Kühlregister

#### Bedarfsgerechte Wassermengenregulierung

Abhängig vom Sättigungsgrad des Befeuchters wird die Freigabe bzw. das Zulaufventil angesteuert. Das Ventil wird solange geöffnet, bis die Abluft keine zusätzliche Feuchtigkeit mehr aufnehmen kann.

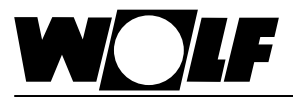

### Hauptmenü

| Hauptmenue             |            |  |
|------------------------|------------|--|
|                        |            |  |
| Grundeinstellungen     |            |  |
| 🗢 Anzeigen             | <b>↓</b>   |  |
| Zeitfunktionen         |            |  |
| Fachmann               |            |  |
| Esc ZURÜCK 🛛 🛏 AUSWAHL | ANZEIGEN 🖨 |  |
|                        |            |  |

Durch Drücken der **Esc** Taste gelangt man in das Hauptmenü, in diesem man durch Betätigen der  $\uparrow \checkmark$  Tasten zwischen den in der Übersicht dargestellten Menüpunkten auswählen kann. Nach der Auswahl eines Menüpunktes gelangt man durch Drücken der  $\leftarrow$  Taste in das gewünschte Untermenü. Durch Betätigen der **Esc** Taste kann in die Standardanzeige zurück gewechselt werden. Wenn länger als 2 Minuten keine Einstellung vorgenommen wurde, wird automatisch in die Standardanzeige zurück gewechselt.

#### Übersicht:

- → Grundeinstellungen
- → Anzeigen
- → Zeitfunktionen
- → Fachmann

#### Adiabate Kühlung

| GRUNDEINSTELLUNG GE-29                             |  |  |  |
|----------------------------------------------------|--|--|--|
| Adiabate Kühlung<br>aktiv<br>Befeuchter vorhanden? |  |  |  |
| Esc ZURÜCK 🛏 AUSWAHL 🛛 ANZEIGEN 🗢                  |  |  |  |

Grundmaske 🔄 Hauptmenü 🗲 Grundeinstellungen

Durch Drücken der  $\mathbf{1}$  Tasten kann nun die folgende Grundeinstellung ausgewählt werden.

Durch Drücken der 🛩 Taste kann man die Adiabate Kühlung aktivieren bzw. durch erneutes Drücken wieder deaktivieren.

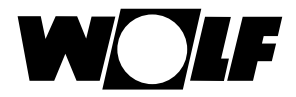

### 3. Bedienebene 1

#### Anzeigen

| Menue - Anzeigen     |            |  |
|----------------------|------------|--|
|                      |            |  |
| Sensoren             |            |  |
| ➡ Komponenten        | ←          |  |
| Betriebsstunden      |            |  |
| sonstige             |            |  |
| Esc ZURÜCK 🔶 AUSWAHL | ANZEIGEN 🗘 |  |

Grundmaske Esc Hauptmenü 굳 Anzeigen

Es werden alle verfügbaren Sensoren und Komponenten angezeigt . Außerdem kann die Softwareversion und die Anlagenkonfiguration abgefragt werden.

Durch Drücken der  $\uparrow \lor$  Tasten kann man zwischen den in der Übersicht dargestellten Menüpunkten wählen. Nach der Auswahl des Menüpunktes gelangt man durch Drücken der  $\leftarrow$  Taste in das gewünschte Untermenü.

#### Übersicht:

- → Sensoren
- → Komponenten
- $\rightarrow$  Betriebsstunden
- → Sonstige…

#### Sensoren

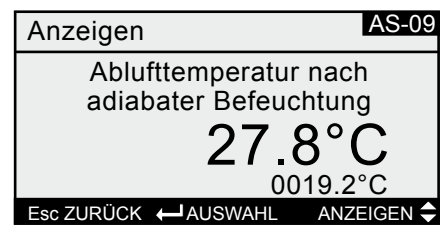

Grundmaske Esc Hauptmenü 굳 Anzeigen 굳 Sensoren

Durch Drücken der  $\mathbf{1}$  Tasten können nun je nach angeschlossenen Sensoren nacheinander folgende Istwerte angezeigt werden.

### Übersicht:

| $\rightarrow$ | Raumtemperatur   | $\rightarrow$ | Vereisungsfühler        |
|---------------|------------------|---------------|-------------------------|
| <b>→</b>      | Raumfeuchte      | $\rightarrow$ | Aussentemperatur Tag    |
| <b>→</b>      | Zulufttemperatur | $\rightarrow$ | Aussentemperatur Gesamt |
| <b>→</b>      | Zuluftfeuchte    | $\rightarrow$ | Luftqualität            |
| $\rightarrow$ | Ablufttemperatur | $\rightarrow$ | Luftdruck               |
| $\rightarrow$ | Abluftfeuchte    | $\rightarrow$ | Volumenstrom            |
| $\rightarrow$ | Aussentemperatur | $\rightarrow$ | Sollwertgeber           |
|               |                  |               |                         |

#### → Temperatur nach dem Befeuchter

(Die errechnete Ablufttemperatur, die sich bei einer Befeuchtung der Abluft nach dem Befeuchter ergibt, wird darunter klein dargestellt)

| Komponenten                     | Grundmaske Esc. Hauptmenü 🕶 Anzeigen 귣 Komponenten                                                                                                    |
|---------------------------------|----------------------------------------------------------------------------------------------------|
| Anzeigen AK-19                  |                                                                                                    |
| Freigabe<br>Adiabate Kühlung    | Durch Drücken der $ egthin{delta} eqtify W Tasten können nun je nach angeschlossenen Komponenten nacheinander folgende aktuelle Zustände angezeigt werden.$                                                                                                    |
| 🗂 < AUS >                       | Übersicht:                                                                                                    |
| Esc ZURÜCK 🛏 AUSWAHL ANZEIGEN 🗢 | <ul> <li>→ Ventilatorstufe</li> <li>→ Ventilatordrehzahl</li> <li>→ Pumpe Heizkreis</li> <li>→ Heißwasserventil</li> <li>→ Pumpe Kühlkreis</li> <li>→ Kaltwasserventil</li> <li>→ E-Heizregister</li> <li>→ Direktverdampfer</li> <li>→ Mischluftklappe</li> <li>→ Wärmerückgewinnung</li> <li>→ Befeuchter</li> </ul> |

- $\rightarrow$  Ext. Freigabe
- → Freigabe Adiabate Kühlung

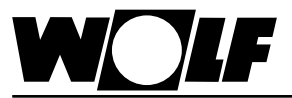

### 4. Bedienebene 2

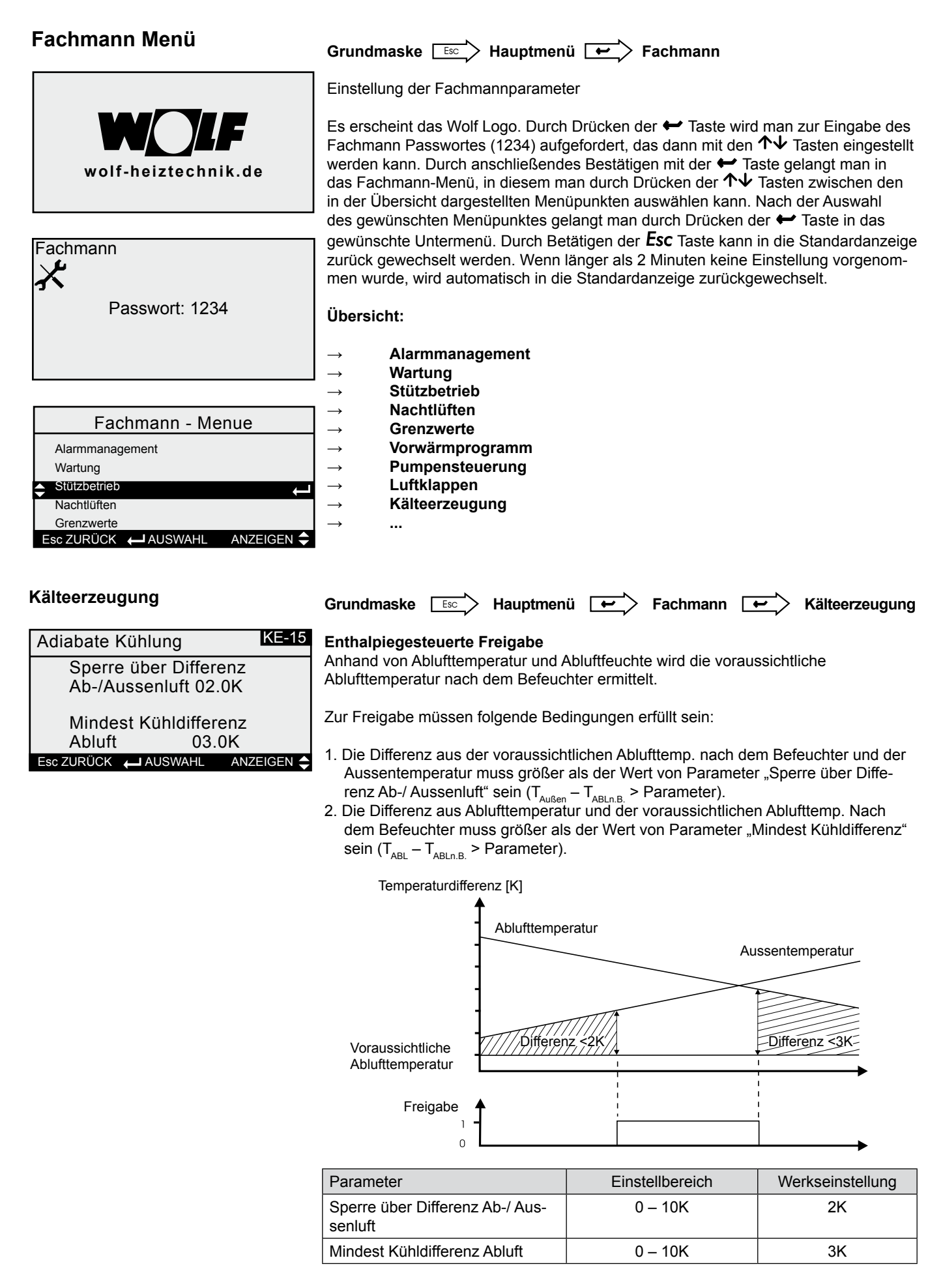

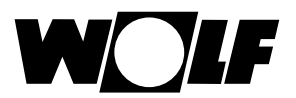

#### **Entleerung Wasserzuleitung**

Ist in der Wasserzuleitung zum Befeuchter ein Ablaufventil, kann diese außentemperaturabhängig entleert werden. Ist die Funktion freigegeben und unterschreitet die Außentemp. den Wert von Parameter "Entleeren", wird das Zulaufventil geschlossen und das Ablaufventil geöffnet. Einem Frostschaden wird somit vorgebeugt. Bei Frischwasserkontaktbefeuchter wird zudem eine Wartungsmeldung "Befeuchter ziehen" ausgegeben. Der Befeuchter kann dann entfernt werden, um den Druckverlust zu minimieren.

Überschreitet die Aussentemp. den Wert von Parameter "Befüllen" wird das Ablaufventil geschlossen.

| Parameter           | Einstellbereich | Werkseinstellung |
|---------------------|-----------------|------------------|
| Freigabe Entleerung | Ja / Nein       | Nein             |
| Entleerung          | 0 – 20°C        | 6°C              |
| Befüllen            | 0 – 30°C        | 20°C             |

#### Trocknungslauf

Wird die Anlage abgeschaltet (Zeitprogramm oder manuell), wird zunächst die adiabate Kühlung deaktiviert. Die Anlage läuft ohne adiabate Kühlung für die eingestellte Trocknungszeit weiter. Ist die Trocknungszeit abgelaufen schaltet die Anlage ab. Bei einem vorhandenem Kontakt für Trocknungslauf wird die Anlage mindestens für die eingestellte Zeit getrocknet. Wenn der Kontakt nach Ablauf der Zeit immer noch geschlossen ist, läuft die Anlage weiter bis der Kontakt öffnet.

| Parameter                 | Einstellbereich | Werkseinstellung  |
|---------------------------|-----------------|-------------------|
| Trocknungszeit Befeuchter | 0 – 120min.     | *10min./ **60min. |

\* bei Hochdruckbefeuchter \*\* bei Kontaktbefeuchter

#### Hygienefunktion bei Umlaufkontaktbefeuchter

Damit sich die Mineralienkonzentration im Wasser der Wasserwanne nicht laufend erhöht und um der Keimbildung entgegen zu wirken, kann eine periodische (intervallund uhrzeitgesteuert ) Entleerung der Wasserwanne aktiviert werden.

| Parameter                    | Einstellbereich   | Werkseinstellung |
|------------------------------|-------------------|------------------|
| Hygienefunktion<br>Intervall | 1–365 Tage        | 90 Tage          |
| Zeitpunkt                    | 00:00 - 23:59 Uhr | 00:00 Uhr        |

#### Verkalkung bei Frischwasserkontaktbefeuchter

Die Verkalkung wird mit einem Differenzdruckschalter erfasst. Überschreitet die Druckdifferenz vor und nach dem Befeuchter einen einstellbaren Schwellwert, schließt der Kontakt und eine Alarmmeldung wird ausgegeben. Eine Alarmverzögerung ist einstellbar.

#### Weitere Parameter

| Parameter                                   | Einstellbereich | Werkseinstellung |
|---------------------------------------------|-----------------|------------------|
| Mindest Frischluft bei adiabater<br>Kühlung | 0 – 100%        | 100%             |
| Alarmverzögerung Verkalkung                 | 0 – 600s        | 60s              |
| Startverzögerung Kühlregister               | 0 - 30min.      | 10min.           |

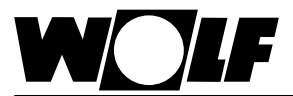

### 4. Bedienebene 2

#### Wartung

Grundmaske Esc Hauptmenü 🖝 Fachmann 🖝 Wartung

Einstellungen sowie Anzeigen die zur Wartung der Anlage dienen.

Durch Drücken der  $\uparrow \downarrow$  Tasten kann man zwischen den in der Übersicht dargestellten Menüpunkten wählen. Nach der Auswahl des Parameters gelangt man durch Drücken der  $\leftarrow$  Taste in das gewünschte Untermenü.

#### Übersicht:

- → Betriebsstunden
- → Fühlerabgleich
- → Handbetrieb
- → Digitale Eingänge

#### Fühlerabgleich

| Fühlerabgleich                             | FA-12    |  |
|--------------------------------------------|----------|--|
| Ablufttemperatur nach<br>adiabater Kühlung |          |  |
|                                            | 0.0 K    |  |
| Esc ZURÜCK 🛏 AUSWAHL 🛛 AN                  | ZEIGEN 🖨 |  |

Hier kann für den Temperaturfühler nach dem Befeuchter eine Fühlerkorrektur durchgeführt werden

#### Handbetrieb

(Voraussetzung: Anlage Ausgeschaltet)

Handbetrieb HB-19 Adiabate Kühlung Freigabe: Aus Ablauf Wasserzul.: Zu Esc ZURÜCK ← AUSWAHL ANZEIGEN ◆

#### **Digitale Eingänge**

| Digitale Eingänge     | DE-30      |
|-----------------------|------------|
| Störung Brenner       |            |
| ID                    | Ł          |
| Verkalkung Befeuchter | Ł          |
| ID01 KLM-E Adr. 1     |            |
| Esc ZURÜCK 🔶 AUSWAHL  | ANZEIGEN 🖨 |

Es können die je nach gewählten Befeuchter die vorhandenen Ausgänge ein- bzw. ausgeschaltet werden.

Es werden alle digitalen Eingänge zur adiabaten Kühlung mit ihren aktuellen Zuständen (Kontakt geschlossen oder Kontakt geöffnet) angezeigt.

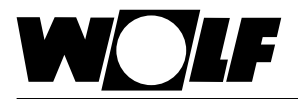

#### Frischwasserkontaktbefeuchter

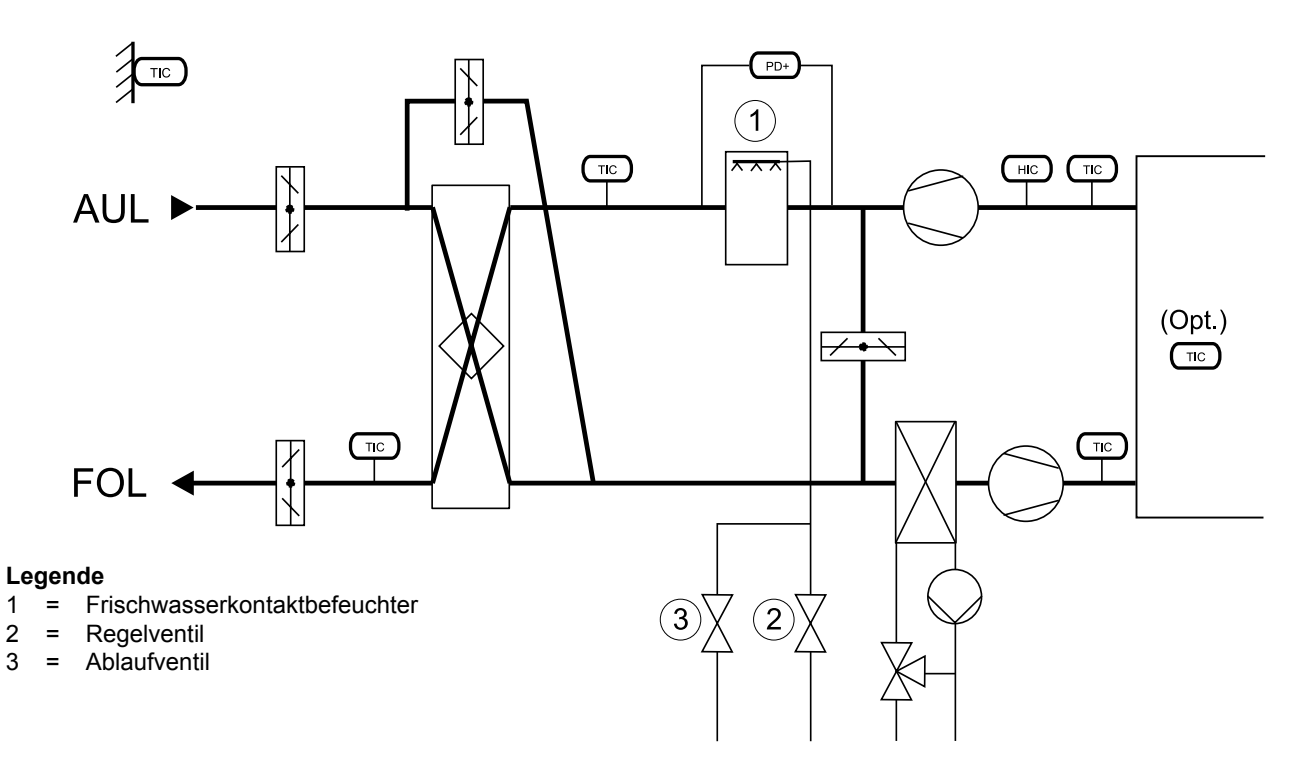

#### Umlaufkontaktbefeuchter

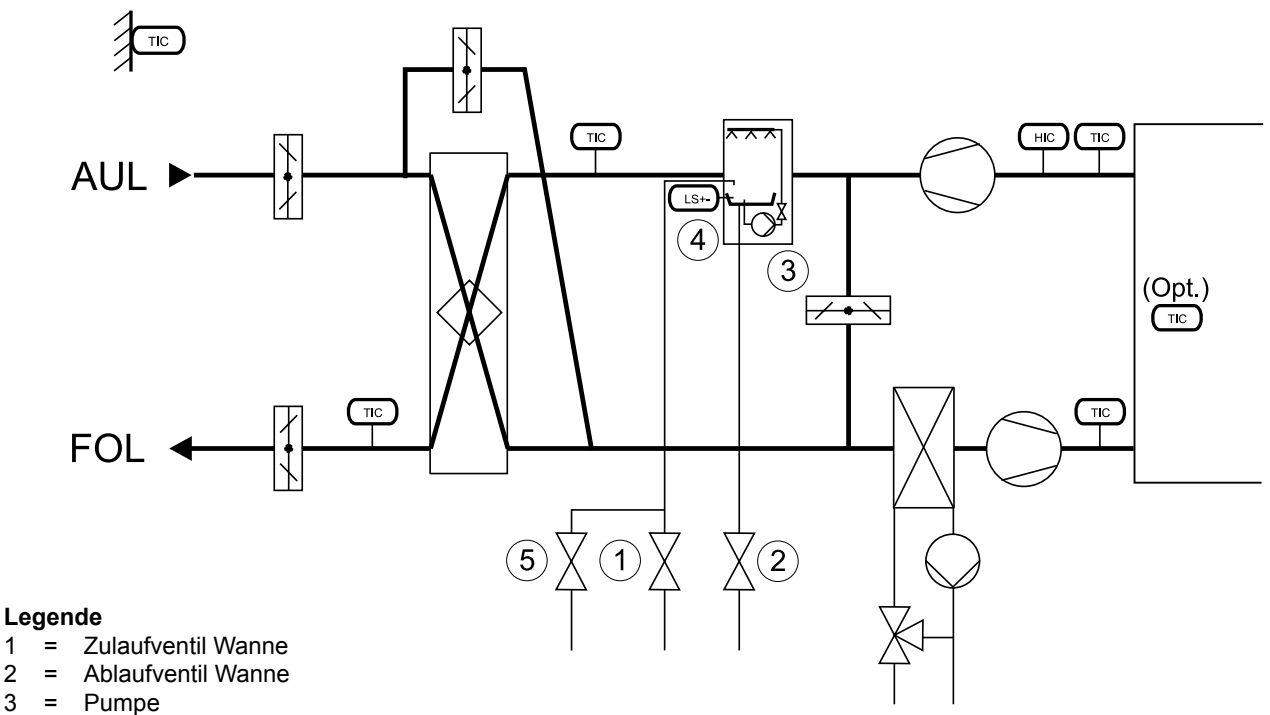

#### 2 =

3 =

1

- 4 = Niveauschalter
- 5 = Ablaufventil Zuleitung

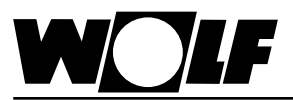

Hochdruckbefeuchter

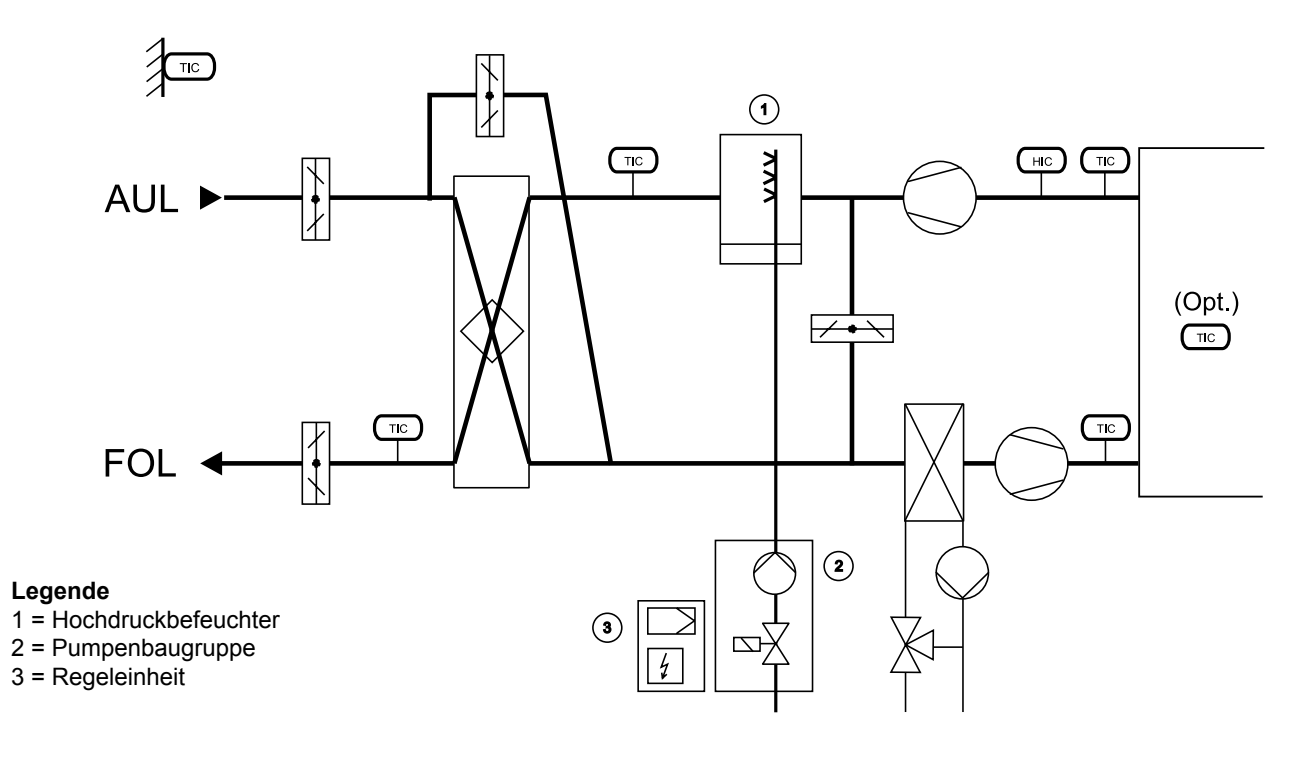

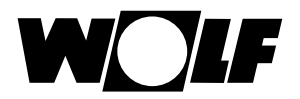

Alarme werden durch das Blinken der roten LED signalisiert. Durch Drücken der Taste wird der Alarm in Klartext angezeigt, durch nochmaliges Drücken in der Alarmanzeige werden die behobenen Alarme quittiert. Sind mehrere Alarme aktiv, so wird dies durch ein Symbol oben rechts angezeigt. Die weiteren Alarme können mit den Auf Ab Tasten abgerufen werden.

| Alarmmeldung                                                                                    | Auswirkungen                                                                                                    | Ursache                                                                                                   | Behebung                                                                                                    |
|-------------------------------------------------------------------------------------------------|----------------------------------------------------------------------------------------------------|----------------------------------------------------------------------------------------------------|----------------------------------------------------------------------------------------------------|
| Störung Befeuchter<br>Adiabate Kühlung<br>(AL 67)                                               | Abschaltung der adi-<br>abaten Kühlung;<br>Anlage läuft weiter                                                                              | Störungserkennung<br>durch Befeuchter;<br>Befeuchter defekt                                               | Befeuchter prüfen;<br>Störmeldung quitieren                                                                                                    |
| Keine Kühlleistung<br>Adiabate Kühlung<br>(AL 68)                                               | Abschaltung der<br>adiabaten Kühlung;<br>Anlage läuft weiter                                                                                | Wasseranschluss<br>fehlerhaft                                                                             | Wasserzuleitung prüfen;<br>Störmeldung quittieren                                                                                                    |
| Wartung –<br>Freigabe Adiabate Kühlung<br>deaktiviert;<br>Befeuchter entfernen<br>(AL 69)       | Wasserzuleitung ent-<br>leert; Freigabe Adia-<br>bate Kühlung deak-<br>tiviert; Frischwasser-<br>kontakt-befeuchter<br>kann entfernt werden | Aussentemperatur hat<br>Wert von Parameter<br>"Entleerung"<br>unterschritten                              | Prüfen ob Frischwasserkontakt<br>befeuchter eingebaut ist;<br>Prüfen ob Aussentemperatur den<br>Wert von Parameter "Befüllen"<br>überschritten hat und<br>Adiabate Kühlung aktiviert |
| Befeuchter<br>Adiabate Kühlung verkalkt<br>(AL 70)                                              | Nur Anzeige                                                                                                    | Kalkablagerungen im<br>Befeuchter; Erhöhung<br>vom Luftwiderstand und<br>verringerung der<br>Kühlleistung | Frischwasserkontakt-Befeuchter<br>tauschen                                                                                                    |
| Vereisungsgefahr<br>Befeuchter!<br>Raumtemp. zu niedrig<br>(AL 71)                              | Anlage wird abge-<br>schaltet bzw. startet<br>nicht                                                                                         | Raum- oder Ablufttem-<br>peratur kleiner als 3°C                                                          | Raum auf über 3°C aufheizen;<br>Störmeldung quittieren                                                                                                    |
| Temperatursensor nach<br>adiabater Kühlung<br>fehlerhaft oder nicht<br>angeschlossen<br>(AL 72) | Adiabate Kühlung<br>wird deaktiviert;<br>Anlage läuft weiter                                                                                | Fühler- oder<br>Fühlerleitung defekt                                                                      | Überprüfung von Leitung und<br>Fühler; Störmeldung quittieren                                                                                                    |
| Wartung –<br>Befeuchter<br>Adiabate Kühlung<br>(AL 73)                                          | Nur Meldung                                                                                                    | Wartung von Befeuchter<br>notwendig                                                                       | Befeuchter warten;<br>Störmeldung quittieren                                                                                                    |